| My Schedule                                                                |      |          |                                              | Graduation Check Filed<br>Visit the Graduation One Stop portal. Congrats! |
|----------------------------------------------------------------------------|------|----------|----------------------------------------------|---------------------------------------------------------------------------|
| Class                                                                      | Days | Location | Instructor                                   |                                                                           |
| COUN 6980 COMPrehensive Examination<br>Section 70 - SUP - 0 units          | -    | 0        | Edwin Hernandez<br>Edwin Hernandez@csusb.edu | Have Questions? Ask Cody!                                                 |
| COUN 6980 C<br>Comprehensive Examination<br>Section 70 - SUP - 0 units     | -    | 0        | Edwin Hernandez<br>Edwin Hernandez@csusb.edu | Top Tools                                                                 |
| <ul> <li>(i) - Supplemental Instruction</li> <li>(i) - Tutoring</li> </ul> |      |          | Add Classes Drop Classes Swap Classes        | Student Email Canvas                                                      |
| IMPORTANT FAFSA INFORMATIO                                                 | DN   |          |                                              | Library<br>OneSearch Coyote OneCard Coynection myCAP + PAWS               |
| HANA Money for College-<br>Beat the Deadline                               |      |          |                                              | CAPS Student Health<br>Center Zoom Handshake                              |

## 1. Log in to **MyCoyote** and select the **Student Center** tile.

| 2. Sele | ct the Dropdown icon on the Academics Line. |   |                      |
|---------|---------------------------------------------|---|----------------------|
|         |                                             | ~ | Q Search for Classes |
|         | Search                                      | > | Holds                |
|         | Plan                                        | > | No Holds.            |

3. Select the "Leave of Absence Request" option.

| Academics                         |                             |  |
|-----------------------------------|-----------------------------|--|
| Change of Majors/Minors           | Class Schedule              |  |
| Course History                    | Course Repeat Request       |  |
| Enrollment Verification           | Enroliment: Add             |  |
| Enrollment: Drop                  | Enrollment: Edit            |  |
| Enrollment: Swap                  | Exam Schedule               |  |
| Grade Forgiveness                 | Grades                      |  |
| Leave of Absence Request          | Permission request: Add     |  |
| Permission request: Drop/Withdraw | Transcript: View Unofficial |  |
| Veterans Benefit                  |                             |  |

4. Select the "Create New Request" button.

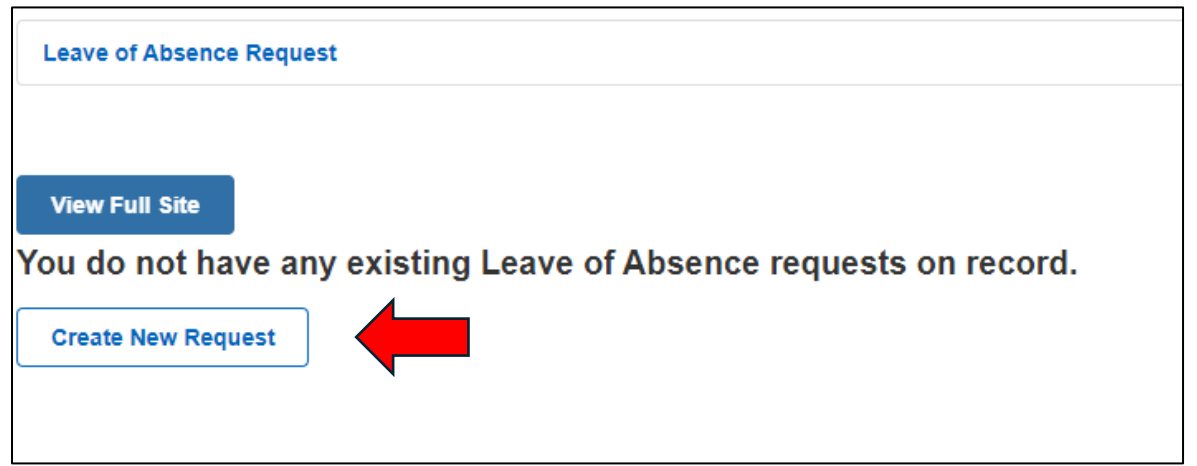

5. International Students: Read the message on the page and select either "Waiver" or "LOA." Then select "Next."

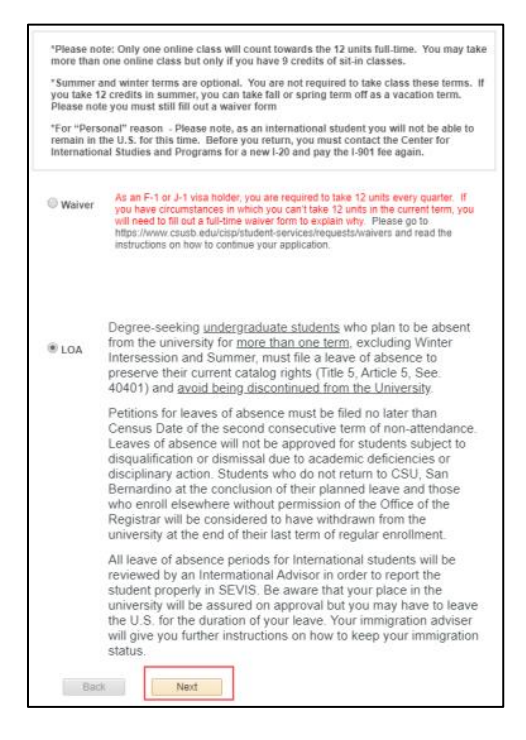

6. All Students: Read the directions and select "Next" to proceed with the "Leave of Absence" request.

| Petitions for leaves of absence must be filed no later than Census Date of<br>the second consecutive term of non-attendance. Leaves of absence will<br>not be approved for students subject to disqualification or dismissal due to<br>academic deficiencies or disciplinary action. Students who do not return to<br>CSU, San Bernardino at the conclusion of their planned leave and those<br>who enroll elsewhere without permission of the Office of the Registrar will<br>be considered to have withdrawn from the university at the end of their last<br>term of regular enrollment. | Degree-seek<br>university for<br>Summer, mu<br>rights (Title 5<br><u>University</u> .                                            | ing <u>undergraduate students</u> who plan to be absent from the<br><u>more than one term</u> , excluding Winter Intersession and<br>st file a leave of absence to preserve their current catalog<br>, Article 5, See. 40401) and <u>avoid being discontinued from the</u>                                                                                                    |
|----------------------------------------------------------------------------------------------------|----------------------------------------------------------------------------------------------------|----------------------------------------------------------------------------------------------------|
|                                                                                                    | Petitions for<br>the second c<br>not be appro-<br>academic de<br>CSU, San Be<br>who enroll el-<br>be considere<br>term of regula | eaves of absence must be filed no later than Census Date of<br>onsecutive term of non-attendance. Leaves of absence will<br>ved for students subject to disqualification or dismissal due to<br>ficiencies or disciplinary action. Students who do not return to<br>emardino at the conclusion of their planned leave and those<br>sewhere without permission of the Office of the Registrar will<br>d to have withdrawn from the university at the end of their last<br>ar enrollment. |

- 7. Select the reason for requesting a "Leave of Absence" out of the following options: medical, military, or personal.
  - a. Please note, medical and military leave will require supporting documentation to be uploaded.

| Medical                                                                                                    |
|----------------------------------------------------------------------------------------------------|
| For a Medical Leave of Absence, a statement from a medical doctor must accompany the request that<br>explains why the student must interrupt enrollment. Exceptions to the two-year limit may be granted under<br>extenuating circumstances.                                                                                                    |
| US Military                                                                                                    |
| For a military Leave of Absence, requests must be accompanied by a copy of military orders indicating the<br>induction date. For students being called to active military services, Title 5, Section 40401, provides an<br>extended Leave of Absence for up to a maximum of the years due to approve ductational reasons and<br>for circumstances beyond a student's control. The university will approve a Leave of Absence for students<br>called for active military service as a result of mobilization of U.S. military reserves. Students will relatine<br>their catalog rights and register for subsequent terms. In the case of students called for active military service, the University will authorize withdrawals throughout the term. For additional information,<br>assistance with dropping current classes and other processing, see the Veteran's Coordinator in the<br>Office of the Registrar: UH-171, ( <u>909) 537-5213</u> . |
| Personal                                                                                                    |
| Personal Leave of Absence is defined as a planned interruption or pause in a student's regular education<br>during which the student temporarily cases formal studies at CSU. San Bernardino. Such addivites may<br>be for the purpose of clarifying or enriching educational gools or to allow time for the solution of personal<br>problems and thus enhance the prospect of successful completion of the student's academic program.<br>This includes completing Basic Skills requirements. Students who take courses at other institutions must<br>complete a Concurrent Enrolliment form with the Office of the Registrar. A maximum of sk (6) consecutive                                                                                                    |
| quarters may be approved.                                                                                                    |

- 8. Complete the information on the form and then select "Submit."
  - a. Anticipated Return Term select which term you would like to resume taking classes.
    - i. Please note that terms shown inside brackets indicate that a Leave of Absence is not required, and the form can be cancelled.
  - b. Category select a category explaining the reason for the request.
  - c. Justification briefly explain your reason for requesting a Leave of Absence.

| Empl ID:              | [ 2204 - 5<br>[ 2208 - 1<br>2214 - S<br>2218 - F<br>2224 - S<br>turn term | Spring 2020 ]<br>Fall 2020 ]<br>pring 2021<br>all 2021<br>pring 2022<br>Pring 2022 |   |
|-----------------------|---------------------------------------------------------------------------|------------------------------------------------------------------------------------|---|
| Category Justificatio | n                                                                         | ✓ ←                                                                                | - |
|                       |                                                                           |                                                                                    |   |
|                       |                                                                           |                                                                                    |   |
|                       |                                                                           |                                                                                    |   |
| Back                  | Next                                                                      | Submit                                                                             |   |

9. After selecting "Submit," a message will verify that the form was submitted successfully.

| Your request for a Leave of Absen<br>Please allow 10 business days for | ce was submitted successfully.<br>the request to be reviewed. |
|------------------------------------------------------------------------|---------------------------------------------------------------|
| If you have any questions or conce                                     | erns, please call (909) 537-4470.                             |
| Return to Summary                                                      | Return to Student Center                                      |